Oracle<sup>®</sup> Dual Port EDR InfiniBand Adapter User's Guide

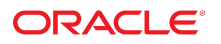

Part No: E66153-01 September 2016

#### Oracle Dual Port EDR InfiniBand Adapter User's Guide

#### Part No: E66153-01

#### Copyright © 2016, Oracle and/or its affiliates. All rights reserved.

This software and related documentation are provided under a license agreement containing restrictions on use and disclosure and are protected by intellectual property laws. Except as expressly permitted in your license agreement or allowed by law, you may not use, copy, reproduce, translate, broadcast, modify, license, transmit, distribute, exhibit, perform, publish, or display any part, in any form, or by any means. Reverse engineering, disassembly, or decompilation of this software, unless required by law for interoperability, is prohibited.

The information contained herein is subject to change without notice and is not warranted to be error-free. If you find any errors, please report them to us in writing.

If this is software or related documentation that is delivered to the U.S. Government or anyone licensing it on behalf of the U.S. Government, then the following notice is applicable:

U.S. GOVERNMENT END USERS. Oracle programs, including any operating system, integrated software, any programs installed on the hardware, and/or documentation, delivered to U.S. Government end users are "commercial computer software" pursuant to the applicable Federal Acquisition Regulation and agency-specific supplemental regulations. As such, use, duplication, disclosure, modification, and adaptation of the programs, including any operating system, integrated software, any programs installed on the hardware, and/or documentation, shall be subject to license terms and license restrictions applicable to the programs. No other rights are granted to the U.S. Government.

This software or hardware is developed for general use in a variety of information management applications. It is not developed or intended for use in any inherently dangerous applications, including applications that may create a risk of personal injury. If you use this software or hardware in dangerous applications, then you shall be responsible to take all appropriate fail-safe, backup, redundancy, and other measures to ensure its safe use. Oracle Corporation and its affiliates disclaim any liability for any damages caused by use of this software or hardware in dangerous applications.

Oracle and Java are registered trademarks of Oracle and/or its affiliates. Other names may be trademarks of their respective owners.

Intel and Intel Xeon are trademarks or registered trademarks of Intel Corporation. All SPARC trademarks are used under license and are trademarks or registered trademarks of SPARC International, Inc. AMD, Opteron, the AMD logo, and the AMD Opteron logo are trademarks or registered trademarks of Advanced Micro Devices. UNIX is a registered trademark of The Open Group.

This software or hardware and documentation may provide access to or information about content, products, and services from third parties. Oracle Corporation and its affiliates are not responsible for and expressly disclaim all warranties of any kind with respect to third-party content, products, and services unless otherwise set forth in an applicable agreement between you and Oracle. Oracle Corporation and its affiliates will not be responsible for any loss, costs, or damages incurred due to your access to or use of third-party content, products, or services, except as set forth in an applicable agreement between you and Oracle.

#### **Documentation Accessibility**

For information about Oracle's commitment to accessibility, visit the Oracle Accessibility Program website at http://www.oracle.com/pls/topic/lookup?ctx=acc&id=docacc.

#### Access to Oracle Support

Oracle customers that have purchased support have access to electronic support through My Oracle Support. For information, visit <a href="http://www.oracle.com/pls/topic/lookup?ctx=acc&id=trs">http://www.oracle.com/pls/topic/lookup?ctx=acc&id=trs</a> if you are hearing impaired.

#### Référence: E66153-01

Copyright © 2016, Oracle et/ou ses affiliés. Tous droits réservés.

Ce logiciel et la documentation qui l'accompagne sont protégés par les lois sur la propriété intellectuelle. Ils sont concédés sous licence et soumis à des restrictions d'utilisation et de divulgation. Sauf stipulation expresse de votre contrat de licence ou de la loi, vous ne pouvez pas copier, reproduire, traduire, diffuser, modifier, accorder de licence, transmettre, distribuer, exposer, exécuter, publier ou afficher le logiciel, même partiellement, sous quelque forme et par quelque procédé que ce soit. Par ailleurs, il est interdit de procéder à toute ingénierie inverse du logiciel, de le désassembler ou de le décompiler, excepté à des fins d'interopérabilité avec des logiciels tiers ou tel que prescrit par la loi.

Les informations fournies dans ce document sont susceptibles de modification sans préavis. Par ailleurs, Oracle Corporation ne garantit pas qu'elles soient exemptes d'erreurs et vous invite, le cas échéant, à lui en faire part par écrit.

Si ce logiciel, ou la documentation qui l'accompagne, est livré sous licence au Gouvernement des Etats-Unis, ou à quiconque qui aurait souscrit la licence de ce logiciel pour le compte du Gouvernement des Etats-Unis, la notice suivante s'applique:

U.S. GOVERNMENT END USERS. Oracle programs, including any operating system, integrated software, any programs installed on the hardware, and/or documentation, delivered to U.S. Government end users are "commercial computer software" pursuant to the applicable Federal Acquisition Regulation and agency-specific supplemental regulations. As such, use, duplication, disclosure, modification, and adaptation of the programs, including any operating system, integrated software, any programs installed on the hardware, and/or documentation, shall be subject to license terms and license restrictions applicable to the programs. No other rights are granted to the U.S. Government.

Ce logiciel ou matériel a été développé pour un usage général dans le cadre d'applications de gestion des informations. Ce logiciel ou matériel n'est pas conçu ni n'est destiné à être utilisé dans des applications à risque, notamment dans des applications pouvant causer des dommages corporels. Si vous utilisez ce logiciel ou matériel dans le cadre d' applications dangereuses, il est de votre responsabilité de prendre toutes les mesures de secours, de sauvegarde, de redondance et autres mesures nécessaires à son utilisation dans des conditions optimales de sécurité. Oracle Corporation et ses affiliés déclinent toute responsabilité quant aux dommages causés par l'utilisation de ce logiciel ou matériel pour ce type d'applications.

Oracle et Java sont des marques déposées d'Oracle Corporation et/ou de ses affiliés. Tout autre nom mentionné peut correspondre à des marques appartenant à d'autres propriétaires qu'Oracle.

Intel et Intel Xeon sont des marques ou des marques déposées d'Intel Corporation. Toutes les marques SPARC sont utilisées sous licence et sont des marques ou des marques déposées de SPARC International, Inc. AMD, Opteron, le logo AMD et le logo AMD Opteron sont des marques ou des marques déposées d'Advanced Micro Devices. UNIX est une marque déposée d'The Open Group.

Ce logiciel ou matériel et la documentation qui l'accompagne peuvent fournir des informations ou des liens donnant accès à des contenus, des produits et des services émanant de tiers. Oracle Corporation et ses affiliés déclinent toute responsabilité ou garantie expresse quant aux contenus, produits ou services émanant de tiers, sauf mention contraire stipulée dans un contrat entre vous et Oracle. En aucun cas, Oracle Corporation et ses affiliés ne sauraient être tenus pour responsables des pertes subies, des coûts ocasionnés ou des dommages causés par l'accès à des contenus, produits ou services tiers, ou à leur utilisation, sauf mention contraire stipulée dans un contrat entre vous et Oracle.

#### Accessibilité de la documentation

Pour plus d'informations sur l'engagement d'Oracle pour l'accessibilité à la documentation, visitez le site Web Oracle Accessibility Program, à l'adresse <a href="http://www.oracle.com/pls/topic/lookup?ctx=acc&id=docacc">http://www.oracle.com/pls/topic/lookup?ctx=acc&id=docacc</a>.

#### Accès aux services de support Oracle

Les clients Oracle qui ont souscrit un contrat de support ont accès au support électronique via My Oracle Support. Pour plus d'informations, visitez le site http://www.oracle.com/pls/topic/lookup?ctx=acc&id=trs si vous êtes malentendant.

# Contents

| Jsing This Documentation                            |    |
|-----------------------------------------------------|----|
| Jnderstanding the Installation Process              |    |
| Installation Task Overview (Oracle Solaris)         |    |
| Installation Task Overview (Oracle Linux)           | 10 |
| Jnderstanding the Adapter                           | 11 |
| Shipping Kit Contents                               | 11 |
| Adapter Overview                                    | 12 |
| Front Panel Connectors and LEDs                     | 13 |
| Rear Panel                                          | 14 |
| Confirming Specifications and Requirements          | 17 |
| Physical Specifications                             | 17 |
| Electrical Specifications                           |    |
| Environmental Specifications                        | 18 |
| Hardware and Software Requirements                  | 19 |
| nstalling the Adapter                               | 21 |
| ESD Precautions                                     | 21 |
| ▼ Order Additional Hardware                         | 22 |
| Cable Cautions                                      | 22 |
| ▼ Install the Adapter                               | 24 |
| Standard MT and PrizmMT MPO Cables                  | 27 |
| ▼ Install a PrizmMT Cable                           | 29 |
| ▼ Clean The PrizmMT Receptacle or Connector Ferrule | 29 |
| ▼ Verify the Adapter Installation (Oracle Solaris)  |    |
| ▼ Verify the Adapter Installation (Oracle Linux)    | 31 |
| ▼ Remove the Adapter                                |    |
| ▼ Remove a PrizmMT Cable                            | 33 |

| Enabling IB on the Adapter                                                                              | 35 |
|----------------------------------------------------------------------------------------------------|----|
| IB Overview (Oracle Solaris)                                                                            | 36 |
| Prepare to Enable Virtualization (Oracle Solaris)                                                       | 37 |
| ▼ Enable Virtualization (Oracle Solaris)                                                                | 37 |
| ▼ Enable Ethernet Over IB for the Oracle IB Switch IS2-46 or Oracle IB Switch IS2-254 (Oracle Solaris)  | 39 |
| ▼ Disable Ethernet Over IB For the Oracle IB Switch IS2-46 or Oracle IB Switch IS2-254 (Oracle Solaris) | 40 |
| ▼ Verify IB Connectivity (Oracle Solaris)                                                               | 41 |
| IB Overview (Oracle Linux)                                                                              | 43 |
| ▼ Prepare to Enable Virtualization (Oracle Linux)                                                       | 43 |
| ▼ Enable Virtualization (Oracle Linux)                                                                  | 44 |
| ▼ Enable Ethernet Over IB for the Oracle IB Switch IS2-46 or Oracle IB Switch IS2-254 (Oracle Linux)    | 45 |
| ▼ Disable Ethernet Over IB for the Oracle IB Switch IS2-46 or Oracle IB Switch IS2-254 (Oracle Linux)   | 47 |
| ▼ Verify IB Connectivity (Oracle Linux)                                                                 | 47 |
| Updating Software and Firmware                                                                          | 51 |
| ▼ Update the OS (Oracle Solaris)                                                                        | 51 |
| ▼ Update the OS (Oracle Linux)                                                                          | 52 |
| ▼ Update the Firmware (Oracle Solaris)                                                                  | 53 |
| ▼ Update the Firmware (Oracle Linux)                                                                    | 54 |
| Glossary                                                                                                | 57 |
| Index                                                                                                   | 61 |

# Using This Documentation

- **Overview** Describes how to install and administer the Oracle Dual Port EDR InfiniBand Adapter.
- Audience Technicians, system administrators, and authorized service providers.
- Required knowledge Advanced experience troubleshooting and replacing hardware.

In this document, the term "adapter" refers to the Oracle Dual Port EDR InfiniBand Adapter.

# **Product Documentation Library**

Documentation and resources for this product and related products are available at <a href="http://www.oracle.com/goto/dual\_port\_edr\_infiniband/docs">http://www.oracle.com/goto/dual\_port\_edr\_infiniband/docs</a>.

# Feedback

Provide feedback about this documentation at http://www.oracle.com/goto/docfeedback.

8 Oracle Dual Port EDR InfiniBand Adapter User's Guide • September 2016

# Understanding the Installation Process

These topics provide an overview of the installation process for the adapter:

- "Installation Task Overview (Oracle Solaris)" on page 9
- "Installation Task Overview (Oracle Linux)" on page 10

# Installation Task Overview (Oracle Solaris)

| Step | Description                                                    | Links                                                                                                    |
|------|----------------------------------------------------------------|----------------------------------------------------------------------------------------------------|
| 1.   | Understand the adapter.                                        | "Understanding the Adapter" on page 11                                                                                |
| 2.   | Confirm the adapter specifications and technical requirements. | "Confirming Specifications and Requirements" on page 17                                                               |
| 3.   | Install the adapter and verify the installation.               | "Installing the Adapter" on page 21                                                                                   |
| 4.   | Enable Ethernet and verify IB support.                         | "IB Overview (Oracle Solaris)" on page 36                                                                             |
|      |                                                                | "Enable Virtualization (Oracle Solaris)" on page 37                                                                   |
|      |                                                                | "Enable Ethernet Over IB for the Oracle IB Switch IS2-46 or Oracle IB<br>Switch IS2-254 (Oracle Solaris)" on page 39  |
|      |                                                                | "Disable Ethernet Over IB For the Oracle IB Switch IS2-46 or Oracle IB<br>Switch IS2-254 (Oracle Solaris)" on page 40 |
|      |                                                                | "Verify IB Connectivity (Oracle Solaris)" on page 41                                                                  |
| 5.   | If your OS is out of date, update the entire OS image,         | "Update the OS (Oracle Solaris)" on page 51                                                                           |
|      | or download and apply the latest OS patch.                     | "Update the Firmware (Oracle Solaris)" on page 53                                                                     |
|      | If necessary, update the firmware.                             |                                                                                                    |

- "Understanding the Adapter" on page 11
- "Confirming Specifications and Requirements" on page 17
- "Installing the Adapter" on page 21
- "Enabling IB on the Adapter" on page 35

• "Updating Software and Firmware" on page 51

# Installation Task Overview (Oracle Linux)

Follow these steps to install the adapter on a Linux platform.

| Step | Description                                                    | Links                                                                                                    |
|------|----------------------------------------------------------------|----------------------------------------------------------------------------------------------------|
| 1.   | Understand the adapter.                                        | "Understanding the Adapter" on page 11                                                                              |
| 2.   | Confirm the adapter specifications and technical requirements. | "Confirming Specifications and Requirements" on page 17                                                             |
| 3.   | Install the adapter and verify the installation.               | "Installing the Adapter" on page 21                                                                                 |
| 4.   | Enable Ethernet and verify IB support.                         | "IB Overview (Oracle Linux)" on page 43                                                                             |
|      |                                                                | "Prepare to Enable Virtualization (Oracle Linux)" on page 43                                                        |
|      |                                                                | "Enable Virtualization (Oracle Linux)" on page 44                                                                   |
|      |                                                                | "Enable Ethernet Over IB for the Oracle IB Switch IS2-46 or Oracle IB<br>Switch IS2-254 (Oracle Linux)" on page 45  |
|      |                                                                | "Disable Ethernet Over IB for the Oracle IB Switch IS2-46 or Oracle IB<br>Switch IS2-254 (Oracle Linux)" on page 47 |
|      |                                                                | "Verify IB Connectivity (Oracle Linux)" on page 47                                                                  |
| 5.   | If necessary, update the firmware.                             | "Update the OS (Oracle Linux)" on page 52                                                                           |
|      |                                                                | "Update the Firmware (Oracle Linux)" on page 54                                                                     |

- "Understanding the Adapter" on page 11
- "Confirming Specifications and Requirements" on page 17
- "Installing the Adapter" on page 21
- "Enabling IB on the Adapter" on page 35
- "Updating Software and Firmware" on page 51

# Understanding the Adapter

These topics provide an overview of this InfiniBand Host Channel Adapter (IB-HCA).

- "Shipping Kit Contents" on page 11
- "Adapter Overview" on page 12
- "Front Panel Connectors and LEDs" on page 13
- "Rear Panel" on page 14

## **Related Information**

- "Understanding the Installation Process" on page 9
- "Confirming Specifications and Requirements" on page 17
- "Installing the Adapter" on page 21
- "Enabling IB on the Adapter" on page 35
- "Updating Software and Firmware" on page 51

# **Shipping Kit Contents**

The carton in which the adapter was shipped should contain these items:

- Adapter with short mounting bracket attached
- Oracle Dual Port EDR InfiniBand Adapter Where To Find Documentation

- "Adapter Overview" on page 12
- "Front Panel Connectors and LEDs" on page 13
- "Rear Panel" on page 14

# Adapter Overview

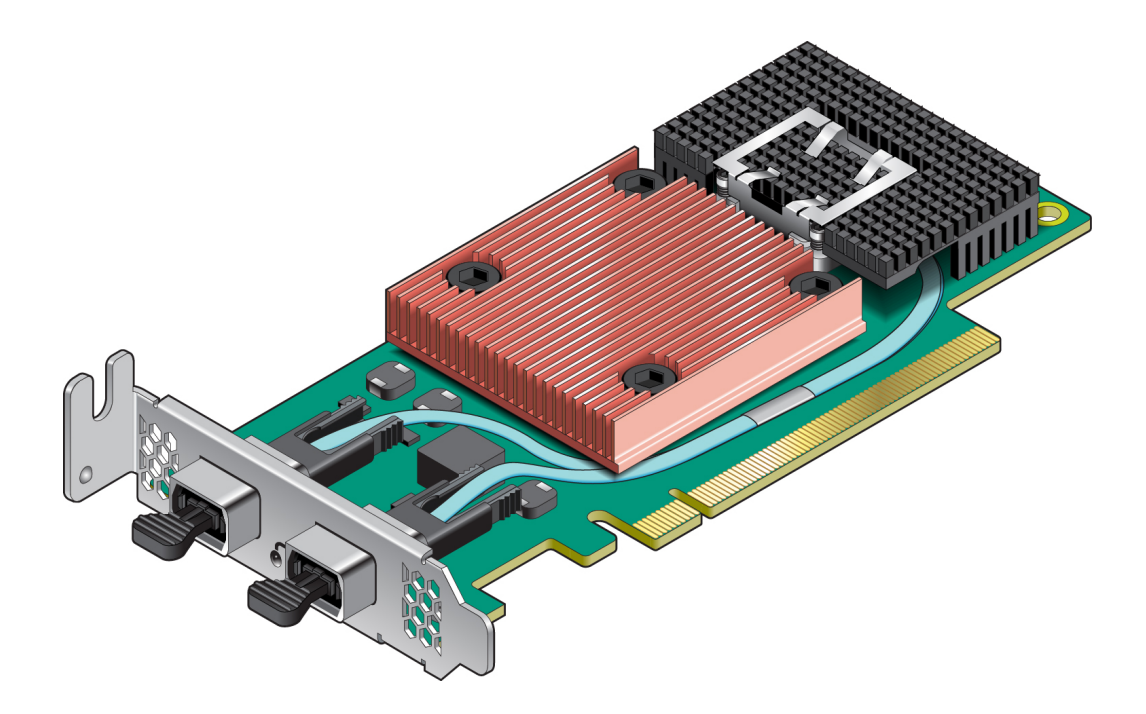

| Feature                      | Description                                                                                                    |
|------------------------------|----------------------------------------------------------------------------------------------------|
| Data rate supported per port | 2 IB 4x ports, speed support: 10 Gbps, 20 Gbps, 40 Gbps, 56 Gbps, or 100 Gbps                                                                                                    |
|                              | IBTA v1.3 compliant                                                                                                    |
| IB                           | SDR, DDR, QDR, FDR, and EDR:                                                                                                    |
|                              | <ul> <li>Compliant with the <i>InfiniBand Architecture Specification</i>,<br/><i>Release 1.3</i>. The adapter has two compliant 4x IB ports,<br/>labeled 1 and 2. The adapter provides access to these ports by<br/>means of two 4x PrizmMT MPO optical adapters for use with<br/>external optical cables.</li> </ul> |
|                              | IB Virtualization: supports up to 32 virtual HCAs, plus one switch per physical port                                                                                                    |
| Connector                    | PrizmMT MPO                                                                                                    |
| QoS                          | 8 IB virtual lanes for each port                                                                                                    |
| RDMA support                 | All ports                                                                                                    |
| Bus width                    | x16, x8, x4, x1 lane PCIe                                                                                                    |
| Boot ROM                     | 4 Mb SPI Flash                                                                                                    |
| EMI                          | FCC Class A                                                                                                    |

| Feature        | Description                                                                                 |  |
|----------------|---------------------------------------------------------------------------------------------|--|
| Safety         | IEC/EN 60950-1:2006, ETSI EN 300 019-2-2                                                    |  |
| Environmental  | IEC 60068-2- 64, 29, 32                                                                     |  |
| RoHS           | RoHS-R6                                                                                     |  |
| PCIe interface | <ul> <li>Standard low-profile PCIe form factor</li> </ul>                                   |  |
|                | <ul> <li>PCIe Base 3.0 compliant, 1.1 and 2.0 compatible</li> </ul>                         |  |
|                | <ul> <li>2.5 GT/sec. 5.0 GT/sec or 8.0 GT/s link x16 (to 256 GT/s bidirectional)</li> </ul> |  |

**Note - Laser Compliance Notice**: Your Oracle product might contain Class 1M Laser Transceivers or a Class 1 Laser, as defined by IEC 60825-1.

### **Related Information**

- "Shipping Kit Contents" on page 11
- "Front Panel Connectors and LEDs" on page 13
- "Rear Panel" on page 14

# **Front Panel Connectors and LEDs**

On the front panel near the two ports, two LEDs reflect the state of the physical link.

Note - LEDs are visible through the PCIe bracket by means of light pipes.

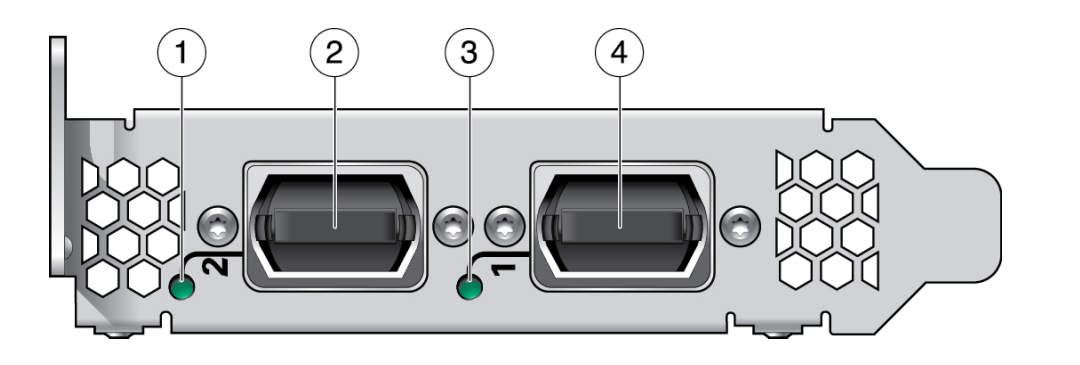

| No. | Name             | Description           |
|-----|------------------|-----------------------|
| 1   | Port 2 Green LED | Port 2, Physical Link |

| No. | Name             | Description             |
|-----|------------------|-------------------------|
| 2   | Port 2           | IB Port 2 (PrizmMT MPO) |
| 3   | Port 1 Green LED | Port 1, Physical Link   |
| 4   | Port 1           | IB Port 1 (PrizmMT MPO) |

The LEDs for each port has the meanings described in this table.

| LED Name      | LED State | Meaning                                                                                                    |
|---------------|-----------|----------------------------------------------------------------------------------------------------|
| Physical Link | Lit       | The link bringup process has successfully completed, and the width, speed, polarity, and reversal have been negotiated with the neighbor port on the other end of the cable. |
|               | Unlit     | A physical connection has not been established.                                                                                                    |

### **Related Information**

- "Shipping Kit Contents" on page 11
- "Adapter Overview" on page 12
- "Rear Panel" on page 14

# **Rear Panel**

A label on the back of the adapter displays the 64-bit GUID. This GUID uniquely identifies this adapter in the server and on the IB fabric.

**Note** - For accurate IB device information, such as GUID identification in a server with more than one IB device, use the ibstat command. See "Verify IB Connectivity (Oracle Linux)" on page 47.

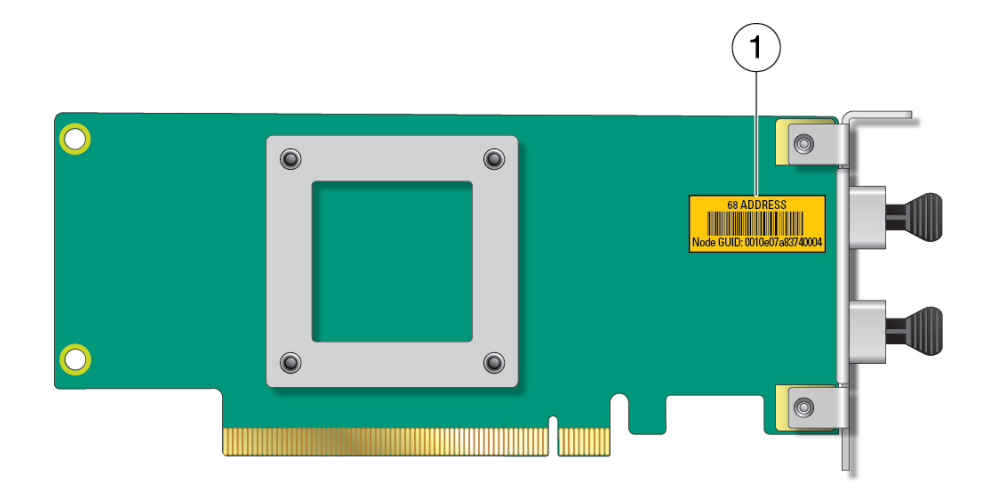

| No. | Description                                         |
|-----|-----------------------------------------------------|
| 1   | Label showing node GUID location on the rear panel. |

- "Shipping Kit Contents" on page 11
- "Adapter Overview" on page 12
- "Front Panel Connectors and LEDs" on page 13

16 Oracle Dual Port EDR InfiniBand Adapter User's Guide • September 2016

# **Confirming Specifications and Requirements**

These topics provide technical information that you need to understand before installing the adapter.

- "Physical Specifications" on page 17
- "Electrical Specifications" on page 18
- "Environmental Specifications" on page 18
- "Hardware and Software Requirements" on page 19

# **Related Information**

- "Understanding the Installation Process" on page 9
- "Understanding the Adapter" on page 11
- "Installing the Adapter" on page 21
- "Enabling IB on the Adapter" on page 35
- "Updating Software and Firmware" on page 51

# **Physical Specifications**

| Description | Metric    | U.S.     |
|-------------|-----------|----------|
| Length      | 167.64 mm | 6.60 in. |
| Height      | 63.50 mm  | 2.50 in. |
| Weight      | 0.30 kg   | 0.66 lb  |

- "Electrical Specifications" on page 18
- "Environmental Specifications" on page 18
- "Hardware and Software Requirements" on page 19

# **Electrical Specifications**

| Description               | Value |
|---------------------------|-------|
| Maximum power consumption | 23.8W |
| Typical power consumption | 20W   |
| Operating voltage         | 12V   |

### **Related Information**

- "Physical Specifications" on page 17
- "Environmental Specifications" on page 18
- "Hardware and Software Requirements" on page 19

# **Environmental Specifications**

| Specification            | Operation                                                                    | Storage                                                                |
|--------------------------|------------------------------------------------------------------------------|------------------------------------------------------------------------|
| Temperature <sup>†</sup> | 0°C to 55°C (32°C to 131°F), noncondensing                                   | -40°C to 70°C (-40°F to 158°F),<br>noncondensing                       |
| Humidity                 | 10% to 90% noncondensing relative humidity at 27°C (80.6°F) maximum wet bulb | 93% noncondensing relative humidity at 38°C (100.4°F) maximum wet bulb |
| Altitude                 | 1,829 (6,000 feet) at 45°C (113°F) ambient                                   | 12,000 meters (39,370.1 feet)                                          |
|                          | 1,219 (4,000 feet) at 35°C (95°F) ambient                                    |                                                                        |
| Vibration                | 0.20 G in all axes (20-500 Hz sine)                                          | 1.0 G in all axes (20-500 Hz sine)                                     |
| Shock                    | 1.75g, 32 seconds (VERTEQII -Zone 4 waveform)                                | 100 m/s2 (11 ms half-sine)                                             |
|                          | 40 m/s2 22 ms shock type L                                                   |                                                                        |
| Airflow                  | 100 LFM (min) at 25°C (77°F) local ambient temperature                       |                                                                        |
|                          | 700 LFM (min) at 55°C (131°F) local ambient temperature                      |                                                                        |

<sup>†</sup>Temperature listed is for the server that the adapter is installed in. The actual internal ambient temperature inside the server local to the adapter might be higher.

- "Physical Specifications" on page 17
- "Electrical Specifications" on page 18

• "Hardware and Software Requirements" on page 19

# Hardware and Software Requirements

For the latest list of supported platforms and operating systems, refer to the *Oracle Dual Port EDR InfiniBand Adapter Product Notes* at http://www.oracle.com/goto/ dual\_port\_edr\_infiniband/docs

For Oracle Solaris OS systems, Oracle Solaris 11.3 SRU9 or newer is required.

For Oracle Linux systems, these versions are supported with UEK4:

- Oracle Linux 6.7 and newer
- Oracle Linux 7.1 and newer
- OVM 3.4.1

For more information on updating software and firmware, see "Updating Software and Firmware" on page 51.

- "Physical Specifications" on page 17
- "Electrical Specifications" on page 18
- "Environmental Specifications" on page 18

20 Oracle Dual Port EDR InfiniBand Adapter User's Guide • September 2016

# Installing the Adapter

These topics describe how to install the adapter and verify its installation.

- "ESD Precautions" on page 21
- "Order Additional Hardware" on page 22
- "Cable Cautions" on page 22
- "Install the Adapter" on page 24
- "Standard MT and PrizmMT MPO Cables" on page 27
- "Install a PrizmMT Cable" on page 29
- "Clean The PrizmMT Receptacle or Connector Ferrule" on page 29
- "Verify the Adapter Installation (Oracle Solaris)" on page 31
- "Verify the Adapter Installation (Oracle Linux)" on page 31
- "Remove the Adapter" on page 32
- "Remove a PrizmMT Cable" on page 33

## **Related Information**

- "Understanding the Installation Process" on page 9
- "Understanding the Adapter" on page 11
- "Confirming Specifications and Requirements" on page 17
- "Enabling IB on the Adapter" on page 35
- "Updating Software and Firmware" on page 51

# **ESD** Precautions

When installing the module, follow antistatic precautions:

- Use an antistatic mat as a work surface.
- Wear an antistatic wrist strap that is attached to either the mat or a metal portion of the switch chassis.

### **Related Information**

- "Order Additional Hardware" on page 22
- "Cable Cautions" on page 22
- "Install the Adapter" on page 24
- "Standard MT and PrizmMT MPO Cables" on page 27
- "Install a PrizmMT Cable" on page 29
- "Clean The PrizmMT Receptacle or Connector Ferrule" on page 29
- "Verify the Adapter Installation (Oracle Solaris)" on page 31
- "Verify the Adapter Installation (Oracle Linux)" on page 31
- "Remove the Adapter" on page 32
- "Remove a PrizmMT Cable" on page 33

# Order Additional Hardware

### • Ensure that you have the appropriate cables.

Check the product web page for available cables at:

http://www.oracle.com/technetwork/server-storage/networking/documentation/index.
html.

### **Related Information**

- "ESD Precautions" on page 21
- "Cable Cautions" on page 22
- "Install the Adapter" on page 24
- "Standard MT and PrizmMT MPO Cables" on page 27
- "Install a PrizmMT Cable" on page 29
- "Clean The PrizmMT Receptacle or Connector Ferrule" on page 29
- "Verify the Adapter Installation (Oracle Solaris)" on page 31
- "Verify the Adapter Installation (Oracle Linux)" on page 31
- "Remove the Adapter" on page 32
- "Remove a PrizmMT Cable" on page 33

# **Cable Cautions**

To prevent data cable damage, you must follow these cautions.

|                  | Do not uncoil the cable, as<br>a kink might occur. Hold<br>the coil closed as you unroll<br>the cable, pausing to allow<br>the cable to relax as it is<br>unrolled.      |               | Do not step on the cable or<br>connectors. Plan cable paths<br>away from foot traffic or<br>rolling loads.                                                   |
|------------------|----------------------------------------------------------------------------------------------------|---------------|----------------------------------------------------------------------------------------------------|
|                  | Do not pull the cable out of<br>the shipping box, through<br>any opening, or around any<br>corners. Unroll the cable as<br>you lay it down and move it<br>through turns. | 85mm<br>min r | Do not bend the cables to a radius tighter than 85 mm (3.4 inches). Ensure that cable turns are as wide as possible.                                         |
| - <del>()-</del> | Do not twist the cable to<br>open a kink. If it is not<br>severe, open the kink by<br>unlooping the cable.                                                               |               | Do not pack the cable to<br>fit a tight space. Use an<br>alternative cable route.                                                                            |
| -9               | Do not straighten the cable<br>to correct a bend that is too<br>tight. Leave the cable bend<br>as is.                                                                    | 2m max        | Do not hang the cable<br>for a length more than 2<br>meters (7 feet). Minimize<br>the hanging weight with<br>intermediate retention<br>points.               |
|                  | Do not drop the cable or<br>connectors from any height.<br>Gently set the cable down,<br>resting the cable connectors<br>on a stable surface.                            |               | Do not cinch the cable with<br>hard fasteners or cable ties.<br>Use soft hook-and-loop<br>fastener for bundling and<br>securing cables.                      |
|                  | Do not drag the cable or<br>its connectors over any<br>surface. Carry the entire<br>cable to and from the points<br>of connection.                                       |               | Do not force the cable<br>connector into the<br>receptacle by pushing on the<br>cable. Apply connection or<br>disconnection forces at the<br>connector only. |

**Note** - Unplugged fiber cable ends should be covered with dust caps whenever possible to increase protection against damage or contamination.

### **Related Information**

- "ESD Precautions" on page 21
- "Order Additional Hardware" on page 22
- "Install the Adapter" on page 24
- "Standard MT and PrizmMT MPO Cables" on page 27
- "Install a PrizmMT Cable" on page 29
- "Clean The PrizmMT Receptacle or Connector Ferrule" on page 29
- "Verify the Adapter Installation (Oracle Solaris)" on page 31
- "Verify the Adapter Installation (Oracle Linux)" on page 31
- "Remove the Adapter" on page 32
- "Remove a PrizmMT Cable" on page 33

# Install the Adapter

Refer to the server's installation guide or service manual for detailed instructions for this procedure.

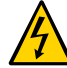

**Caution** - Electronic components on printed circuit boards are extremely sensitive to static electricity. Ordinary amounts of static electricity generated by your clothing or work environment can damage electronic equipment. When installing the adapter in a server, use antistatic grounding straps and antistatic mats to help prevent damage due to electrostatic discharge.

- 1. Attach an antistatic wrist strap to your wrist and to the server.
- 2. If applicable, power off the server using the standard shutdown procedures described in the server's service manual.

Product documentation for Oracle servers is available at <a href="http://docs.oracle.com">http://docs.oracle.com</a>.

If applicable, remove the cover from the server to access the adapter slots and connectors.

Product documentation for Oracle servers is available at http://docs.oracle.com.

#### 4. Select an available PCIe x16 slot.

Remove the blank filler panel for that slot. If you are replacing an existing adapter in that slot, remove the adapter.

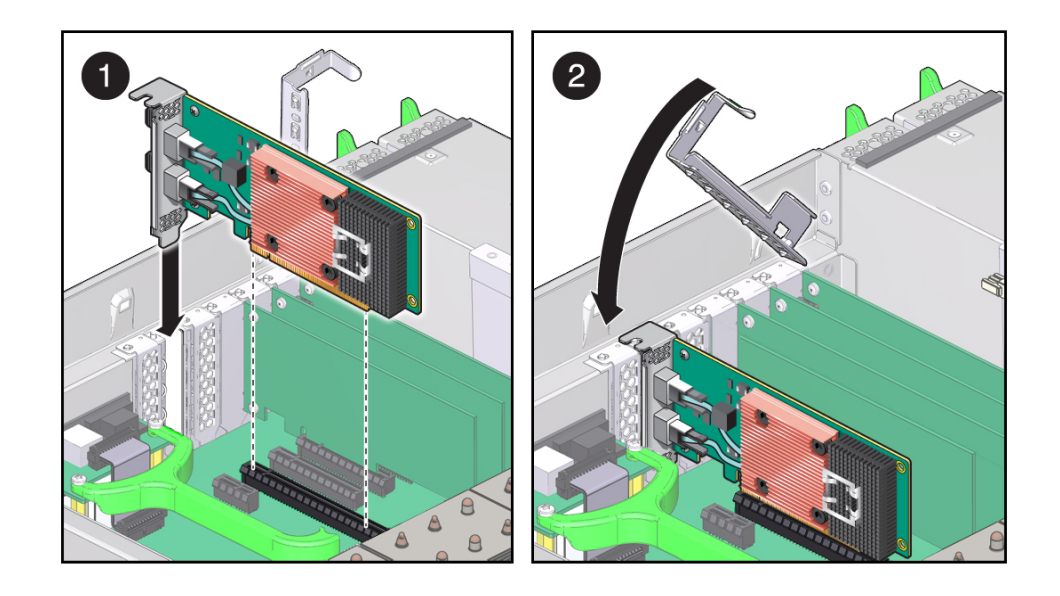

5. Install the adapter into the slot, pushing the adapter's edge connector into the connector on the server.

- 6. Ensure that the front panel on the adapter mounts flush with the server panel opening.
- 7. If applicable, install the screw in the front panel to secure the adapter into the server.
- 8. If applicable, replace the cover on the chassis.
- 9. Prior to attaching the IB cable to a port connector, ensure that the cable receptacle and cable connectors are clean.
  See "Clean The PrizmMT Receptacle or Connector Ferrule" on page 29.
- 10. Attach the 4x end of each IB cable to an adapter port connector.

### See "Install a PrizmMT Cable" on page 29.

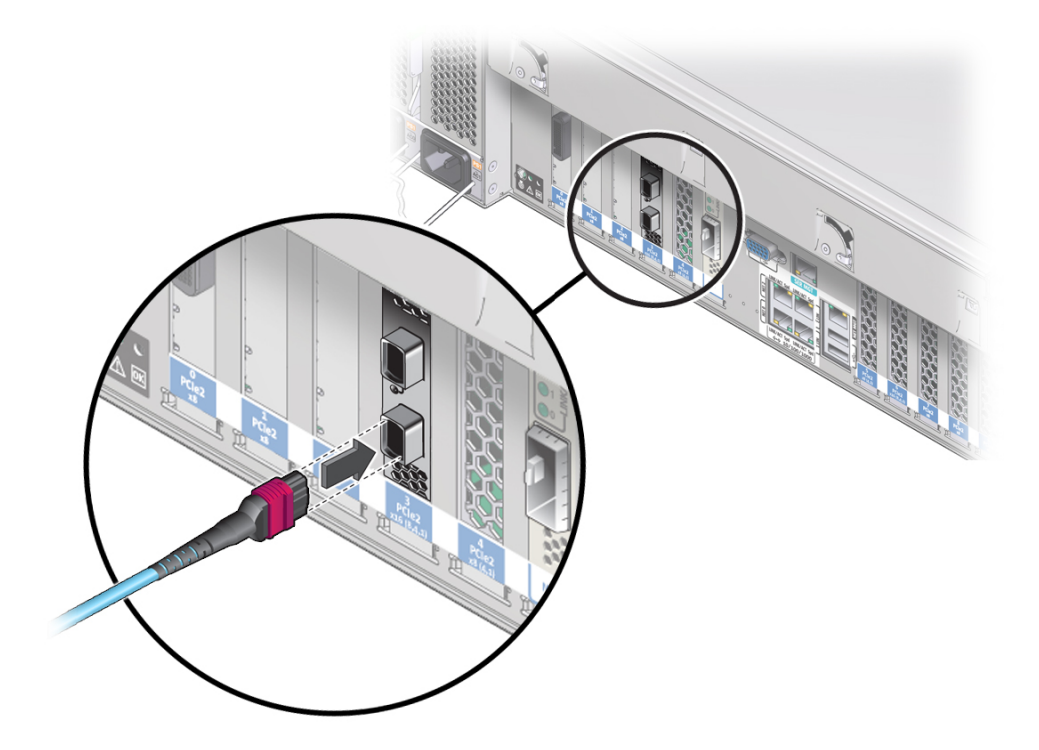

**11.** Ensure that the connectors are properly engaged.

# 12. If not already connected, connect the other end of the IB I/O cables to the appropriate ports on the IB switches.

The adapter ports can be connected to different ports on the same IB switch or to a port on different IB switches.

Refer to the Oracle® InfiniBand Switch IS2-46 Service Manual at http://www.oracle.com/ goto/is2-46/docs.

#### 13. If applicable, power on the server and allow the server to reboot.

Product documentation for Oracle servers is available at <a href="http://docs.oracle.com">http://docs.oracle.com</a>.

This step completes the hardware installation.

### 14. Verify the installation.

See "Verify the Adapter Installation (Oracle Solaris)" on page 31 or "Verify the Adapter Installation (Oracle Linux)" on page 31.

## **Related Information**

- "ESD Precautions" on page 21
- "Order Additional Hardware" on page 22
- "Cable Cautions" on page 22
- "Standard MT and PrizmMT MPO Cables" on page 27
- "Install a PrizmMT Cable" on page 29
- "Clean The PrizmMT Receptacle or Connector Ferrule" on page 29
- "Verify the Adapter Installation (Oracle Solaris)" on page 31
- "Verify the Adapter Installation (Oracle Linux)" on page 31
- "Remove the Adapter" on page 32
- "Remove a PrizmMT Cable" on page 33

# Standard MT and PrizmMT MPO Cables

The most common connector for EDR is the 4x PrizmMT (PMT) MPO cable. Unlike the standard MT ferrules found in traditional MPO cables, which are black in color and function by way of physical contact between fiber tips, the new PrizmMT ferrules in these new PrizmMT MPO cables use clear plastic molded lenses to transmit laser light between fibers across small air gaps.

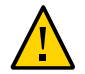

**Caution -** Connecting a PrizmMT MPO cable to a standard MT MPO cable or port, such as on a QSFP transceiver, will damage the PrizmMT ferrule and render the cable unusable.

This table identifies PrizmMT MPO cable end types by the features of ferrule type, shell color, alignment method, and describes what that cable end type connects with.

| Technology                       | Ferrule                        | Shell Color | Alignment Method | Connects With                                                                         |
|----------------------------------|--------------------------------|-------------|------------------|---------------------------------------------------------------------------------------|
| 4x PrizmMT MPO optical cable     | PrizmMT (clear<br>with lenses) | Magenta     | Post and hole    | EDR 4x Ports (for<br>example, Oracle<br>Dual Port EDR<br>InfiniBand Adapter<br>ports) |
| 12x PrizmMT<br>MPO optical cable | PrizmMT (clear<br>with lenses) | Black       | Post and hole    | EDR 12x Ports (for<br>example, Oracle<br>EDR switch 12x<br>ports)                     |

**Note** - Some supported cables have a PrizmMT MPO connector on one end, and a Standard MT connector on the other. Pay close attention when connecting this cable, to identify which connector is which, and not confuse the two.

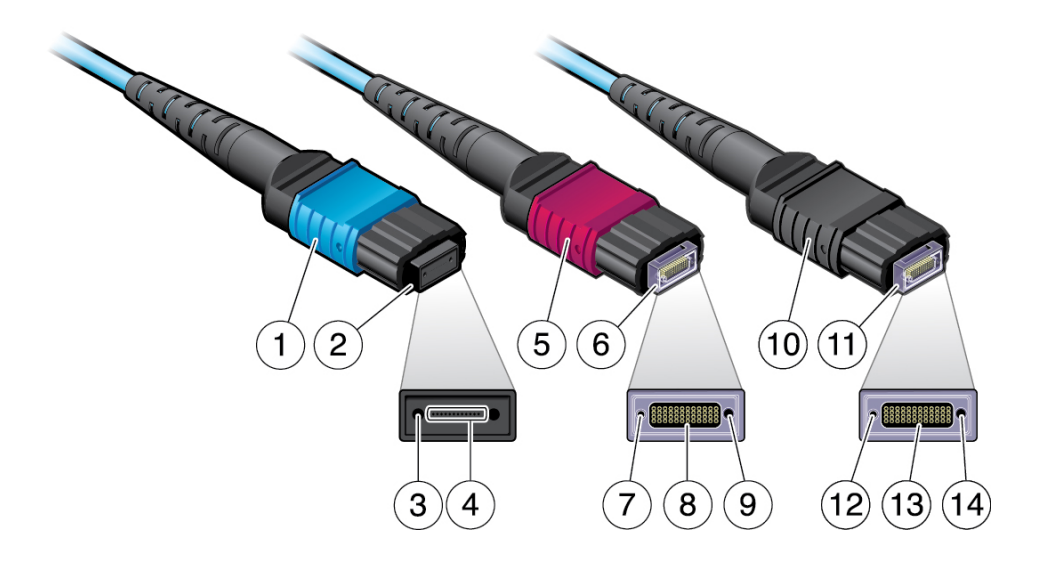

Visually comparing the design of the three cables, note the differences between the Standard MT MPO cable on the left, with the PrizmMT MPO cables in the middle and on the right.

| No.   | Description                                   |
|-------|-----------------------------------------------|
| 1     | Aqua colored shell (Standard MT MPO)          |
| 2     | Standard ferrule (Standard MT MPO)            |
| 3     | Alignment pin holes (Standard MT MPO)         |
| 4     | Contact type optical fibers (Standard MT MPO) |
| 5, 10 | Magenta and black colored shell (PrizmMT MPO) |
| 6, 11 | Prizm ferrule (PrizmMT MPO)                   |
| 7, 12 | Alignment post (PrizmMT MPO)                  |
| 8, 13 | Focused optical fiber array (PrizmMT MPO)     |
| 9, 14 | Alignment hole (PrizmMT MPO)                  |

- "ESD Precautions" on page 21
- "Order Additional Hardware" on page 22
- "Cable Cautions" on page 22
- "Install the Adapter" on page 24
- "Install a PrizmMT Cable" on page 29
- "Clean The PrizmMT Receptacle or Connector Ferrule" on page 29
- "Verify the Adapter Installation (Oracle Solaris)" on page 31

- "Verify the Adapter Installation (Oracle Linux)" on page 31
- "Remove the Adapter" on page 32
- "Remove a PrizmMT Cable" on page 33

# Install a PrizmMT Cable

1. Remove any filler plug (if installed) from the PrizmMT receptacle where you are installing the cable and visually inspect the receptacle.

The receptacle should be clean and free of dirt or debris. If the receptacle is dirty, clean it. See "Clean The PrizmMT Receptacle or Connector Ferrule" on page 29.

2. Remove the protective cap from the cable connector and visually inspect the connector.

The connector should be clean and free of dirt or debris. If the connector is dirty, clean it. See "Clean The PrizmMT Receptacle or Connector Ferrule" on page 29.

- 3. Align the PrizmMT connector to where it will connect.
- 4. Firmly press the PrizmMT connector into the receptacle until you feel a detent.
- 5. Continue installing the adapter. See "Install the Adapter" on page 24.

### **Related Information**

- "ESD Precautions" on page 21
- "Order Additional Hardware" on page 22
- "Cable Cautions" on page 22
- "Install the Adapter" on page 24
- "Standard MT and PrizmMT MPO Cables" on page 27
- "Clean The PrizmMT Receptacle or Connector Ferrule" on page 29
- "Verify the Adapter Installation (Oracle Solaris)" on page 31
- "Verify the Adapter Installation (Oracle Linux)" on page 31
- "Remove the Adapter" on page 32
- "Remove a PrizmMT Cable" on page 33

# Clean The PrizmMT Receptacle or Connector Ferrule

Perform this procedure when you install a PrizmMT cable.

- 1. Determine your first step.
  - If you are cleaning a receptacle, go to step2.
  - If you are cleaning a connector, go to step 9.
- 2. Remove the adapter from the end of the PrizmMT cleaner.
- 3. Insert the cleaner tip into the receptacle.
- 4. Pump the cleaner into the receptacle, advancing the cleaning cloth inside.
- 5. Remove the cleaner from the receptacle and verify cleanliness.
- 6. Repeat from step 3 if the fibers are still dirty.
- 7. Replace the adapter onto the end of the PrizmMT cleaner.
- 8. Return to "Install a PrizmMT Cable" on page 29.
- 9. Open the lid of the adapter on the end of the PrizmMT cleaner.
- 10. Insert the connector into the adapter.
- 11. Press the connector against the adapter, thereby pumping the cleaner, and advancing the cleaning cloth inside.
- 12. Remove the connector from the adapter and verify cleanliness.
- 13. Repeat from step 10 if the fibers are still dirty.
- 14. Close the lid of the adapter on the end of the PrizmMT cleaner.
- 15. Return to "Install a PrizmMT Cable" on page 29.

- "ESD Precautions" on page 21
- "Order Additional Hardware" on page 22
- "Cable Cautions" on page 22
- "Install the Adapter" on page 24
- "Standard MT and PrizmMT MPO Cables" on page 27
- "Install a PrizmMT Cable" on page 29
- "Verify the Adapter Installation (Oracle Solaris)" on page 31
- "Verify the Adapter Installation (Oracle Linux)" on page 31

- "Remove the Adapter" on page 32
- "Remove a PrizmMT Cable" on page 33

# Verify the Adapter Installation (Oracle Solaris)

1. Install the adapter in the server.

See "Install the Adapter" on page 24.

2. Verify that the adapter is viewed through the PCIe interface.

# scanpci|grep -i 2088
pci bus 0x0004 cardnum 0x00 function 0x00: vendor 0x108e device 0x2088

### **Related Information**

- "ESD Precautions" on page 21
- "Order Additional Hardware" on page 22
- "Cable Cautions" on page 22
- "Install the Adapter" on page 24
- "Standard MT and PrizmMT MPO Cables" on page 27
- "Install a PrizmMT Cable" on page 29
- "Clean The PrizmMT Receptacle or Connector Ferrule" on page 29
- "Verify the Adapter Installation (Oracle Linux)" on page 31
- "Remove the Adapter" on page 32
- "Remove a PrizmMT Cable" on page 33

# Verify the Adapter Installation (Oracle Linux)

### 1. Install the adapter in the server.

See "Install the Adapter" on page 24.

2. Verify that the adapter is viewed through the PCIe interface and determine the adapter type.

```
# lspci -d :2088 -v
13:00.0 Infiniband controller: Oracle/SUN Device 2088 (rev 03)
Subsystem: Oracle/SUN Device 6279
Physical Slot: 4
Flags: bus master, fast devsel, latency 0
Memory at 383ff8104000 (64-bit, prefetchable) [size=16K]
Memory at 383ff0000000 (64-bit, prefetchable) [size=128M]
```

```
Memory at 383ff8100000 (64-bit, prefetchable) [size=16K]
Expansion ROM at c7100000 [disabled] [size=1M]
Capabilities: [40] Power Management version 3
Capabilities: [70] Express Endpoint, MSI 00
Capabilities: [b0] MSI-X: Enable+ Count=48 Masked-
Capabilities: [100] Advanced Error Reporting
Capabilities: [104] Alternative Routing-ID Interpretation (ARI)
Capabilities: [158] #19
Capabilities: [158] Single Root I/O Virtualization (SR-IOV)
Capabilities: [168] Transaction Processing Hints
Capabilities: [298] Address Translation Service (ATS)
Kernel driver in use: sif
```

### **Related Information**

- "ESD Precautions" on page 21
- "Order Additional Hardware" on page 22
- "Cable Cautions" on page 22
- "Install the Adapter" on page 24
- "Standard MT and PrizmMT MPO Cables" on page 27
- "Install a PrizmMT Cable" on page 29
- "Clean The PrizmMT Receptacle or Connector Ferrule" on page 29
- "Verify the Adapter Installation (Oracle Solaris)" on page 31
- "Remove the Adapter" on page 32
- "Remove a PrizmMT Cable" on page 33

# Remove the Adapter

- 1. Attach an antistatic wrist strap to your wrist and to the server.
- 2. If applicable, power off the server before you remove the adapter.
- **3.** Disconnect all IB cables from the adapter port connector. See "Remove a PrizmMT Cable" on page 33.
- 4. If applicable, remove the cover on the chassis.
- 5. If applicable, remove the screw in the front panel that secures the adapter into the server.
- 6. Using two fingers at the top front and rear of the adapter, carefully lift the adapter from the server slot connector.
- 7. Install the replacement adapter.

See "Install the Adapter" on page 24.

### **Related Information**

- "ESD Precautions" on page 21
- "Order Additional Hardware" on page 22
- "Cable Cautions" on page 22
- "Install the Adapter" on page 24
- "Standard MT and PrizmMT MPO Cables" on page 27
- "Install a PrizmMT Cable" on page 29
- "Clean The PrizmMT Receptacle or Connector Ferrule" on page 29
- "Verify the Adapter Installation (Oracle Solaris)" on page 31
- "Verify the Adapter Installation (Oracle Linux)" on page 31
- "Remove a PrizmMT Cable" on page 33

# Remove a PrizmMT Cable

- **1. Pinch the PrizmMT cable connector housing between your thumb and forefinger.** The housing is either magenta or black.
- 2. With a steady force, pull the PrizmMT connector straight out of the receptacle.

- "ESD Precautions" on page 21
- "Order Additional Hardware" on page 22
- "Cable Cautions" on page 22
- "Install the Adapter" on page 24
- "Standard MT and PrizmMT MPO Cables" on page 27
- "Install a PrizmMT Cable" on page 29
- "Clean The PrizmMT Receptacle or Connector Ferrule" on page 29
- "Verify the Adapter Installation (Oracle Solaris)" on page 31
- "Verify the Adapter Installation (Oracle Linux)" on page 31
- "Remove the Adapter" on page 32

34 Oracle Dual Port EDR InfiniBand Adapter User's Guide • September 2016

# Enabling IB on the Adapter

These topics describe how to enable and verify IB for the adapter.

| Description                                | Links                                                                                                    |
|--------------------------------------------|----------------------------------------------------------------------------------------------------|
| Enable IB on an adapter on an Oracle       | "IB Overview (Oracle Solaris)" on page 36                                                                           |
| JUIAIIS SELVEI.                            | "Prepare to Enable Virtualization (Oracle Solaris)" on page 37                                                      |
|                                            | "Enable Virtualization (Oracle Solaris)" on page 37                                                                 |
|                                            | "Enable Ethernet Over IB for the Oracle IB Switch IS2-46 or Oracle IB Switch IS2-254 (Oracle Solaris)" on page 39   |
|                                            | "Disable Ethernet Over IB For the Oracle IB Switch IS2-46 or Oracle IB Switch IS2-254 (Oracle Solaris)" on page 40  |
|                                            | "Verify IB Connectivity (Oracle Solaris)" on page 41                                                                |
| Enable IB on an adapter on an Oracle Linux | "IB Overview (Oracle Linux)" on page 43                                                                             |
| Server.                                    | "Prepare to Enable Virtualization (Oracle Linux)" on page 43                                                        |
|                                            | "Enable Virtualization (Oracle Linux)" on page 44                                                                   |
|                                            | "Enable Ethernet Over IB for the Oracle IB Switch IS2-46 or Oracle IB Switch IS2-254<br>(Oracle Linux)" on page 45  |
|                                            | "Disable Ethernet Over IB for the Oracle IB Switch IS2-46 or Oracle IB Switch IS2-254<br>(Oracle Linux)" on page 47 |
|                                            | "Verify IB Connectivity (Oracle Linux)" on page 47                                                                  |

- "Understanding the Installation Process" on page 9
- "Understanding the Adapter" on page 11
- "Confirming Specifications and Requirements" on page 17
- "Installing the Adapter" on page 21
- "Updating Software and Firmware" on page 51

# **IB Overview (Oracle Solaris)**

IB is a network architecture for the large-scale interconnection of computing and I/O nodes through a high-speed switched fabric. To operate IB on an Oracle server, you need an IB HCA (the adapter) and an IB software stack.

IB software is bundled with the Oracle Solaris OS. For Oracle Solaris 11.3, The package containing the device driver for the adapter is driver/infiniband/sif.

**Note** - You must use the driver/infiniband/sif package that is available in Oracle Solaris 11.3 and newer releases.

If you don't have the package on the system or your system is running an older release of Oracle Solaris, you must use the pkg install/update utility to add or update the package prior to using the adapter.

For details about IB software supported in Oracle Solaris OS releases, refer to these documents in the Oracle Solaris OS Release and Installation Collection at <a href="http://www.oracle.com/goto/Solaris11/docs">http://www.oracle.com/goto/Solaris11/docs</a>

- Oracle Solaris 11 What's New
- Oracle Solaris 11 Release Notes
- Oracle Solaris 11 Package List

The IB software stack, consisting of the upper-layer protocols and transport framework, is included in all of the Oracle Solaris software groups described in the *Oracle Solaris Installation Guide*.

For details about IB software stack configurations in an Oracle Solaris OS update release, refer to the *System Administration Guide: Devices and File Systems* document in the *Solaris 11 System Administrator Collection* at http://www.oracle.com/goto/Solaris11/docs.

- "Prepare to Enable Virtualization (Oracle Solaris)" on page 37
- "Enable Virtualization (Oracle Solaris)" on page 37
- "Enable Ethernet Over IB for the Oracle IB Switch IS2-46 or Oracle IB Switch IS2-254 (Oracle Solaris)" on page 39
- "Disable Ethernet Over IB For the Oracle IB Switch IS2-46 or Oracle IB Switch IS2-254 (Oracle Solaris)" on page 40
- "Verify IB Connectivity (Oracle Solaris)" on page 41

# Prepare to Enable Virtualization (Oracle Solaris)

SRIOV is automatically enabled by the driver. The driver configures the hardware for 16 VFs by default.

- "IB Overview (Oracle Solaris)" on page 36
- "Enable Virtualization (Oracle Solaris)" on page 37
- "Enable Ethernet Over IB for the Oracle IB Switch IS2-46 or Oracle IB Switch IS2-254 (Oracle Solaris)" on page 39
- "Disable Ethernet Over IB For the Oracle IB Switch IS2-46 or Oracle IB Switch IS2-254 (Oracle Solaris)" on page 40
- "Verify IB Connectivity (Oracle Solaris)" on page 41

# Enable Virtualization (Oracle Solaris)

#### 1. List the devices on the server.

#### # ldm ls-io -l

| NAME                                    | TYPE  | BUS       | DOMAIN  | STATUS |
|-----------------------------------------|-------|-----------|---------|--------|
| <br>pci 1                               | BUS   | <br>рсі 1 | primary | IOV    |
| [pci@340]                               |       | • –       |         |        |
| pci 0                                   | BUS   | pci 0     | primary |        |
| [pci@300]                               |       |           |         |        |
| pci_3                                   | BUS   | pci_3     | primary |        |
| [pci@3c0]                               |       |           |         |        |
| pci_2                                   | BUS   | pci_2     | primary | IOV    |
| [pci@380]                               |       |           |         |        |
| /SYS/MB/PCIE5                           | PCIE  | pci_1     | primary | 000    |
| [pci@340/pci@1/pci@0/pci@4]             |       |           |         |        |
| pciex108e,2088@0/ibport@1,0,ipib        |       |           |         |        |
| pciex108e,2088@0/ibport@2,0,ipib        |       |           |         |        |
| [pci@380/pci@1/pci@0/pci@6]             |       |           |         |        |
| /SYS/MB/PCIE4                           | PCIE  | pci_2     | primary | 000    |
| [pci@380/pci@1/pci@0/pci@7]             |       |           |         |        |
| pciex108e,2088@0/ibport@1,0,ipib        |       |           |         |        |
| pciex108e,2088@0/ibport@2,0,ipib        |       |           |         |        |
| pciex108e,2089@0,1                      |       |           |         |        |
| pciex108e,2089@0,2                      |       |           |         |        |
| pciex108e,2089@0,3                      |       |           |         |        |
| pciex108e,2089@0,4                      |       |           |         |        |
| /SYS/MB/PCIE5/IOVGEN.PF0                | PF    | pci_1     | primary |        |
| [pci@340/pci@1/pci@0/pci@4/pciex108e,20 | 88@0] |           |         |        |
| maxyts = 32                             |       |           |         |        |

| /SYS/MB/NET0/IOVNET.PF0                            | PF   | pci_0 | primary |
|----------------------------------------------------|------|-------|---------|
| [pci@300/pci@1/pci@0/pci@1/network@0]              |      |       |         |
| maxvfs = 63                                        |      |       |         |
| /SYS/MB/NET0/IOVNET.PF1                            | PF   | pci_0 | primary |
| <pre>[pci@300/pci@1/pci@0/pci@1/network@0,1]</pre> |      |       |         |
| maxvfs = 63                                        |      |       |         |
| /SYS/MB/NET2/IOVNET.PF0                            | PF   | pci_3 | primary |
| [pci@3c0/pci@1/pci@0/pci@1/network@0]              |      |       |         |
| maxvfs = 63                                        |      |       |         |
| /SYS/MB/NET2/IOVNET.PF1                            | PF   | pci_3 | primary |
| <pre>[pci@3c0/pci@1/pci@0/pci@1/network@0,1]</pre> |      |       |         |
| maxvfs = 63                                        |      |       |         |
| /SYS/MB/PCIE4/IOVGEN.PF0                           | PF   | pci_2 | primary |
| [pci@380/pci@1/pci@0/pci@7/pciex108e,208           | 8@0] |       |         |
| maxvfs = 32                                        |      |       |         |

#### 2. Verify the device ID from the output in Step 1.

| /SYS/MB/PCIE5/IOVGEN.PF0                         | PF      | pci_1 | primary |
|--------------------------------------------------|---------|-------|---------|
| <pre>[pci@340/pci@1/pci@0/pci@4/pciex108e;</pre> | 2088@0] |       |         |

where 2088 is the device ID.

#### 3. Initiate a delayed reconfiguration operation on the primary domain.

All configuration changes for other domains are disabled until the primary domain reboots, at which time the new configuration for the primary domain will also take effect.

#ldm start-reconf primary

#### 4. Create VFs on the PFs.

#ldm create-vf /SYS/MB/PCIE4/IOVGEN.PF0

#### 5. Reboot the server.

#### 6. Add the VFs to the LDOM.

#ldm add-io /SYS/MB/PCIE4/IOVGEN.PF0.VF0 ldom

Note - While adding VF to LDOM, LDOM should be in bound/inactive state.

For additional information on VFs, refer to the *Oracle VMServer for SPARC 3.3 Administration Guide* at http://www.oracle.com/technetwork/documentation/vm-sparc-194287.html.

#### **Related Information**

"IB Overview (Oracle Solaris)" on page 36

- "Prepare to Enable Virtualization (Oracle Solaris)" on page 37
- "Enable Ethernet Over IB for the Oracle IB Switch IS2-46 or Oracle IB Switch IS2-254 (Oracle Solaris)" on page 39
- "Disable Ethernet Over IB For the Oracle IB Switch IS2-46 or Oracle IB Switch IS2-254 (Oracle Solaris)" on page 40
- "Verify IB Connectivity (Oracle Solaris)" on page 41

# Enable Ethernet Over IB for the Oracle IB Switch IS2-46 or Oracle IB Switch IS2-254 (Oracle Solaris)

1. Ensure that the VNIC has been created on the switch.

For information on creating VNICs on the switch, refer to "Configuring a VNIC" in *Oracle Fabric OS 1.0 Administration Guide*.

On the server, log in to the Oracle Solaris host to ensure that the VNIC has been successfully created.

# prtconf -D | grep xs ibport, instance #0 (driver name: xstn) vnic0, instance #4 (driver name: xsvnic)

where vnic0 is the VNIC name.

3. Display the corresponding interface.

| # dladm | show-phys  |         |       |         |         |
|---------|------------|---------|-------|---------|---------|
| LINK    | MEDIA      | STATE   | SPEED | DUPLEX  | DEVICE  |
| net4    | Infiniband | up      | 32000 | unknown | ibp0    |
| net0    | Ethernet   | up      | 1000  | full    | ixgbe0  |
| net2    | Ethernet   | unknown | 0     | unknown | ixgbe2  |
| net6    | Ethernet   | up      | 10    | full    | usbecm2 |
| net3    | Ethernet   | unknown | 0     | unknown | ixgbe3  |
| net1    | Ethernet   | unknown | 0     | unknown | ixgbe1  |
| net5    | Infiniband | down    | 0     | unknown | ibp1    |
| net9    | Infiniband | down    | 0     | unknown | ibp3    |
| net10   | Infiniband | down    | 0     | unknown | ibp2    |
| net11   | Ethernet   | unknown | 0     | unknown | xsvnic4 |

Where the interface for VNIC is net11.

4. Manually configure the IP address for the VNIC.

```
# ipadm create-ip net11
# ipadm create-addr -T static -a 7.7.7.56/24 net1lnet11/v4
# ipadm
NAME CLASS/TYPE STATE UNDER ADDR
lo0 loopback ok -- --
lo0/v4 static ok -- 127.0.0.1/8
lo0/v6 static ok -- 127.0.0.1/8
lo0/v6 static ok -- ::1/128
net0 ip ok -- --
net0/v4 static ok -- 10.129.87.58/24
net0/v6 addrconf ok -- fe80::210:e0ff:fe58:3cd4/10
net0/v6 addrconf ok -- 2606:b400:418:17a9:210:e0ff:fe58:3cd4/64
net6 ip ok -- --
net6/v4 static ok -- 169.254.182.77/24
net11 ip ok -- --
net11/v4 static ok -- 7.7.7.56/24
```

## **Related Information**

- "IB Overview (Oracle Solaris)" on page 36
- "Prepare to Enable Virtualization (Oracle Solaris)" on page 37
- "Enable Virtualization (Oracle Solaris)" on page 37
- "Disable Ethernet Over IB For the Oracle IB Switch IS2-46 or Oracle IB Switch IS2-254 (Oracle Solaris)" on page 40
- "Verify IB Connectivity (Oracle Solaris)" on page 41

# Disable Ethernet Over IB For the Oracle IB Switch IS2-46 or Oracle IB Switch IS2-254 (Oracle Solaris)

1. On the Oracle Solaris host, delete the interface created on that host.

# ipadm delete-ip interface-created-on-solaris-host

- 2. On the switch, remove the VNIC you created.
  - # remove vnic vnic-name

For information on VNICs on the switch, refer to "Configuring a VNIC" in *Oracle Fabric OS 1.0 Administration Guide*.

40 Oracle Dual Port EDR InfiniBand Adapter User's Guide • September 2016

### **Related Information**

- "IB Overview (Oracle Solaris)" on page 36
- "Prepare to Enable Virtualization (Oracle Solaris)" on page 37
- "Enable Virtualization (Oracle Solaris)" on page 37
- "Enable Ethernet Over IB for the Oracle IB Switch IS2-46 or Oracle IB Switch IS2-254 (Oracle Solaris)" on page 39
- "Verify IB Connectivity (Oracle Solaris)" on page 41

# ▼ Verify IB Connectivity (Oracle Solaris)

- **1.** Ensure that the adapter is properly installed in the server. See "Install the Adapter" on page 24.
- 2. Power on the server and cable the server to an operational IB switch. Refer to the documentation for the server.
- 3. Ensure that the cables are connected to the adapter and IB switch.
- 4. Verify that the IB switch is in operation on the network.

Refer to the documentation for your network hardware for more information at http://www.oracle.com/us/products/networking/overview/index.html.

- 5. Check that the green LED is lit for each port that is connected to the IB switch. If the green LED is not on, check the cable connections at the adapter and the IB switch.
- 6. Ensure that the required OS has been installed. See "IB Overview (Oracle Solaris)" on page 36.
- 7. Verify that the adapter ports are up and the driver is attached.
  - a. Obtain the state of the installed device.

| #  | cfgadm  | -als   | "cols=ap | _id:condition" | hca  |
|----|---------|--------|----------|----------------|------|
| Ap | _Id     |        |          | Condit         | tion |
| ho | a:10E07 | 7A8374 | 10004    | ok             |      |

If more than one device is installed in the server, a row is displayed for each. Look for the row displaying hca: *GUID* where *GUID* is the 64-bit number from the physical label on the adapter. See "Rear Panel" on page 14.

The Condition column must display ok to indicate that the driver has discovered the hardware and is bound to it. Refer to the cfgadm\_ib(1m) man page for details about the IB-specific extensions.

#### b. Obtain port GUIDs for each port on the adapter.

# cfgadm -als "cols=ap\_id:info" hca
Ap\_Id Information
hca:10E07A83740004 VID: 0x108e, PID: 0x2088,
#ports: 0x2, port1 GUID: 0x10E07A83740005, port2 GUID: 0x10E07A83740006

If more than one IB HCA device is installed in the server, a row is displayed for each device. Look for the row displaying hca: *GUID*, where *GUID* is the 64-bit number from the physical label on the adapter. See "Rear Panel" on page 14.

Use the port number and GUID displayed by this command for your IB HCA device in the following step.

#### c. Verify that the IB ports and partitions are configured by the Subnet Manager.

| # dla | dm show-ib     |                |      |       |        |        |                |
|-------|----------------|----------------|------|-------|--------|--------|----------------|
| LINK  | HCAGUID        | PORTGUID       | PORT | STATE | GWNAME | GWPORT | PKEYS          |
| net7  | 10E07A83740004 | 10E07A83740005 | 1    | up    |        |        | 8002,8005,FFFF |
| net8  | 10E07A83740004 | 10E07A83740006 | 2    | up    |        |        | 8002,8005,FFFF |

The command displays the AP\_ID column, where each row has the format of ib:*Port GUID*,*P\_Key*, ipib. Match the Port GUIDs from the command in Step 7b with these port GUIDs. There must be one row corresponding to the port and *P\_Key* setup by the Subnet Manager. If an entry is missing, check the Subnet Manager configuration.

| # dladm | show-part |      |       |       |
|---------|-----------|------|-------|-------|
| LINK    | PKEY      | OVER | STATE | FLAGS |
| ibd0    | FFFF      | net7 | up    |       |
| ibd1    | FFFF      | net8 | up    |       |

- "IB Overview (Oracle Solaris)" on page 36
- "Prepare to Enable Virtualization (Oracle Solaris)" on page 37
- "Enable Virtualization (Oracle Solaris)" on page 37
- "Enable Ethernet Over IB for the Oracle IB Switch IS2-46 or Oracle IB Switch IS2-254 (Oracle Solaris)" on page 39
- "Disable Ethernet Over IB For the Oracle IB Switch IS2-46 or Oracle IB Switch IS2-254 (Oracle Solaris)" on page 40

# **IB Overview (Oracle Linux)**

IB is a network architecture for the large-scale interconnection of computing and I/O nodes through a high-speed switched fabric. To operate IB on an Oracle server, you need an IB HCA (the adapter) and an IB software stack.

Note - An IB software stack is part of the Oracle Linux OS distribution.

These Linux versions are supported with UEK4:

- Oracle Linux 6.7 and newer
- Oracle Linux 7.1 and newer
- OVM 3.4.1

For the latest information on UEK4, refer to the Oracle Linux Release Notes for Unbreakable Enterprise Kernel Release 4 at https://docs.oracle.com/cd/E52668\_01/E69348/html/index.html.

For the latest list of supported platforms and operating systems, refer to the *Oracle Dual Port EDR InfiniBand Adapter Product Notes*. This document is available at http://www.oracle.com/goto/dual port edr infiniband/docs.

### **Related Information**

- "Prepare to Enable Virtualization (Oracle Linux)" on page 43
- "Enable Virtualization (Oracle Linux)" on page 44
- "Enable Ethernet Over IB for the Oracle IB Switch IS2-46 or Oracle IB Switch IS2-254 (Oracle Linux)" on page 45
- "Disable Ethernet Over IB for the Oracle IB Switch IS2-46 or Oracle IB Switch IS2-254 (Oracle Linux)" on page 47
- "Verify IB Connectivity (Oracle Linux)" on page 47

# Prepare to Enable Virtualization (Oracle Linux)

- 1. Prepare the adapter to configure the firmware for virtualization and run in an Oracle Virtual Server with OVM 3.4.1 using UEK4.
- 2. Enable the number of VFs in the VMs, using the pflash command.

**pflash** is the name of the firmware update tool. See "Update the Firmware (Oracle Linux)" on page 54 for more information.

#### pflash -d device-path num\_vfs 4

where *device-path* is the path to flash device, in [domain:]<bus>:<slot>.<func> format. . The sample output above displays the value num\_vfs 4 which enables four VFs. Valid num\_vfs include 0,1,2,4,8,16, or 32 to show or configure supported number of VFs.

The value 0 reverts back to a nonvirtualized mode or PF. This setting is persistent with reboots.

#### 3. Reboot the server to verify the new configuration.

```
pflash -d device-path num_vfs
```

### 4. Enable virtualization.

See "Enable Virtualization (Oracle Linux)" on page 44.

### **Related Information**

- "IB Overview (Oracle Linux)" on page 43
- "Enable Virtualization (Oracle Linux)" on page 44
- "Enable Ethernet Over IB for the Oracle IB Switch IS2-46 or Oracle IB Switch IS2-254 (Oracle Linux)" on page 45
- "Disable Ethernet Over IB for the Oracle IB Switch IS2-46 or Oracle IB Switch IS2-254 (Oracle Linux)" on page 47
- "Verify IB Connectivity (Oracle Linux)" on page 47

# Enable Virtualization (Oracle Linux)

#### 1. Locate the device(s) on the server.

#lspci -d :2088
a0:00.0 Infiniband controller: Oracle/SUN Device 2088 (rev 03)

where 2088 is the vendor ID.

#### 2. Find the directory to set the number of VFs using the device ID from Step 2.

```
# find /sys/devices | egrep "a0:00.0" | head -1
/sys/devices/pci0000:80/0000:80:03.0/0000:a0:00.0
```

#### 3. Change to the directory.

# cd /sys/devices/pci0000:80/0000:80:03.0/0000:a0:00.0

- 4. Type the number of VFs into the directory sriov\_numvfs.
  - # echo 4 > sriov\_numvfs

where 4 is the sample number of VFs.

- 5. Change to the directory.
  - # cd /sys/bus/pci/drivers/pci-stub/
- 6. Type the device ID to the *new\_id* file.

# echo "108e 2089" > /sys/bus/pci/drivers/pci-stub/new\_id

Repeat Steps 3 to Step 6 after each server reboot.

### **Related Information**

- "IB Overview (Oracle Linux)" on page 43
- "Prepare to Enable Virtualization (Oracle Linux)" on page 43
- "Enable Ethernet Over IB for the Oracle IB Switch IS2-46 or Oracle IB Switch IS2-254 (Oracle Linux)" on page 45
- "Disable Ethernet Over IB for the Oracle IB Switch IS2-46 or Oracle IB Switch IS2-254 (Oracle Linux)" on page 47
- "Verify IB Connectivity (Oracle Linux)" on page 47

# Enable Ethernet Over IB for the Oracle IB Switch IS2-46 or Oracle IB Switch IS2-254 (Oracle Linux)

1. Ensure that the VNIC has been created on the switch.

| <pre># admin@nsn156-46.us.oracle.com[OFOS] show physical-server</pre> |                 |             |             |                    |           |  |
|-----------------------------------------------------------------------|-----------------|-------------|-------------|--------------------|-----------|--|
| name                                                                  | nsn156-32       | guid        | 10e07a8     | 50c0005            |           |  |
| descr                                                                 | port            | nsn156-4    | 5.us.oracle | e.com:ServerPort19 |           |  |
| 05                                                                    | Linux/4.1.      | 12-32.el6ue | k.x86_64/x8 | 86_64              |           |  |
| versio                                                                | n <b>0.5</b> 8. | 0/3.0.0/xg- | 5.0.8020    | server-profile     | nsn156-32 |  |
|                                                                       |                 |             |             |                    |           |  |

| name    | nsn156-32    | guid           | 10e07a850c0006           |   |
|---------|--------------|----------------|--------------------------|---|
| descr   | port         | nsn156-46.us.  | .oracle.com:ServerPort18 | 8 |
| 05      | Linux/4.1.12 | -32.el6uek.x80 | 6_64/x86_64              |   |
| version | 0.58.0/      | 3.0.0/xg-6.0.8 | 3020 server-profile      | e |

For more information on creating VNICs on the switch, refer to *Configuring a VNIC* in the *Oracle Fabric OS 1.0 Administration Guide*.

# 2. On the server, log in to the Oracle Solaris host to ensure that the VNIC has been successfully created.

# prtconf -D | grep xs ibport, instance #0 (driver name: xstn) vnic0, instance #4 (driver name: xsvnic)

where vnic0 is the VNIC name.

### 3. Display the corresponding interface.

| # dladm | show-phys  |         |       |         |         |
|---------|------------|---------|-------|---------|---------|
| LINK    | MEDIA      | STATE   | SPEED | DUPLEX  | DEVICE  |
| net4    | Infiniband | up      | 32000 | unknown | ibp0    |
| net0    | Ethernet   | up      | 1000  | full    | ixgbe0  |
| net2    | Ethernet   | unknown | 0     | unknown | ixgbe2  |
| net6    | Ethernet   | up      | 10    | full    | usbecm2 |
| net3    | Ethernet   | unknown | 0     | unknown | ixgbe3  |
| net1    | Ethernet   | unknown | 0     | unknown | ixgbe1  |
| net5    | Infiniband | down    | 0     | unknown | ibp1    |
| net9    | Infiniband | down    | 0     | unknown | ibp3    |
| net10   | Infiniband | down    | 0     | unknown | ibp2    |
| net11   | Ethernet   | unknown | 0     | unknown | xsvnic4 |

Where the interface for VNIC is net11.

#### 4. Manually configure the IP address for the VNIC.

Example output:

```
# ipadm create-ip net11
# ipadm create-addr -T static -a 7.7.7.56/24 net11net11/v4
# ipadm
NAME CLASS(TYPE STATE UNDER ADDR
```

| NAME    | CLASS/ ITPE | STATE | UNDER | ADDK            |
|---------|-------------|-------|-------|-----------------|
| lo0     | loopback    | ok    |       |                 |
| lo0/v4  | static      | ok    |       | 123.0.0.1/8     |
| lo0/v6  | static      | ok    |       | ::1/128         |
| net0    | ip          | ok    |       |                 |
| net0/v4 | static      | ok    |       | 12.329.87.58/24 |

| net0/v6  | addrconf | ok | <br>fe80::210:e0ff:fe58:3cd4/10              |
|----------|----------|----|----------------------------------------------|
| net0/v6  | addrconf | ok | <br>1234:b400:418:17a9:210:e0ff:fe58:3cd4/64 |
| net6     | ip       | ok | <br>                                         |
| net6/v4  | static   | ok | <br>123.254.182.77/24                        |
| net11    | ip       | ok | <br>                                         |
| net11/v4 | static   | ok | <br>7.7.7.56/24                              |

## **Related Information**

- "IB Overview (Oracle Linux)" on page 43
- "Prepare to Enable Virtualization (Oracle Linux)" on page 43
- "Enable Virtualization (Oracle Linux)" on page 44
- "Disable Ethernet Over IB for the Oracle IB Switch IS2-46 or Oracle IB Switch IS2-254 (Oracle Linux)" on page 47
- "Verify IB Connectivity (Oracle Linux)" on page 47

# Disable Ethernet Over IB for the Oracle IB Switch IS2-46 or Oracle IB Switch IS2-254 (Oracle Linux)

- Remove the VNIC from the switch.
  - # remove vnic vnic-name

For information on VNICs on the switch, refer to "Configuring a VNIC" in *Oracle Fabric OS 1.0 Administration Guide*.

### **Related Information**

- "IB Overview (Oracle Linux)" on page 43
- "Prepare to Enable Virtualization (Oracle Linux)" on page 43
- "Enable Virtualization (Oracle Linux)" on page 44
- "Enable Ethernet Over IB for the Oracle IB Switch IS2-46 or Oracle IB Switch IS2-254 (Oracle Linux)" on page 45
- "Verify IB Connectivity (Oracle Linux)" on page 47

# Verify IB Connectivity (Oracle Linux)

**1.** Ensure that the adapter is properly installed in the server. See "Install the Adapter" on page 24.

- 2. Power on the server and cable it to an operational peer IB switch. Refer to the documentation for your network hardware for more information at http://docs.oracle.com/cd/E36265\_01/index.html or http://docs.oracle.com/cd/E36256\_01/index.html.
- 3. Ensure that the cables are connected to the adapter and IB switches.
- Verify that the Subnet Manager is running on the IB switch or a host within the subnet.

Refer to the documentation for your network hardware for more information at http://docs. oracle.com/cd/E36265\_01/index.html or http://docs.oracle.com/cd/E36256\_01/index. html.

- 5. Check that the green LED is lit for each port that is connected to the switch. If the green LED is not on, check the cable connections at the adapter and the IB switch.
- 6. Ensure that the required OS has been installed. See "IB Overview (Oracle Linux)" on page 43.
- 7. Verify that the ports are up and the driver is attached.

```
# ibstat
CA 'sif0'
       CA type: PSIF
       Number of ports: 2
       Firmware version: 0.53.0
       Hardware version: 0
       Node GUID: 0x0010e07abcd40004
       System image GUID: 0x0010e07abcd40007
       Port 1:
                State: Active
                Physical state: LinkUp
                Rate: 40
                Base lid: 22
                LMC: 0
                SM lid: 14
                Capability mask: 0x02014008
                Port GUID: 0x0010e07abcd40005
                Link layer: InfiniBand
       Port 2:
                State: Active
               Physical state: LinkUp
               Rate: 40
                Base lid: 24
                LMC: 0
                SM lid: 14
                Capability mask: 0x02014008
```

Port GUID: 0x0010e07abcd40006 Link layer: InfiniBand

The output shows system diagnostic messages that have the string sif in the message (the name of the Linux driver). Included in the output is a message that indicates whether the port is up or down.

**Note** - For accurate IB device information, such as GUID identification in a server with more than one IB device, use the ibstat command.

- "IB Overview (Oracle Linux)" on page 43
- "Prepare to Enable Virtualization (Oracle Linux)" on page 43
- "Enable Virtualization (Oracle Linux)" on page 44
- "Enable Ethernet Over IB for the Oracle IB Switch IS2-46 or Oracle IB Switch IS2-254 (Oracle Linux)" on page 45
- "Disable Ethernet Over IB for the Oracle IB Switch IS2-46 or Oracle IB Switch IS2-254 (Oracle Linux)" on page 47

50 Oracle Dual Port EDR InfiniBand Adapter User's Guide • September 2016

# Updating Software and Firmware

These topics provide information on updating the adapter software and firmware.

- "Update the OS (Oracle Solaris)" on page 51
- "Update the OS (Oracle Linux)" on page 52
- "Update the Firmware (Oracle Solaris)" on page 53
- "Update the Firmware (Oracle Linux)" on page 54

### **Related Information**

- "Understanding the Installation Process" on page 9
- "Understanding the Adapter" on page 11
- "Confirming Specifications and Requirements" on page 17
- "Installing the Adapter" on page 21
- "Enabling IB on the Adapter" on page 35

# Update the OS (Oracle Solaris)

- 1. Take one of these actions.
  - Update the entire OS image on the server.
  - If you cannot update the entire OS image, download the latest patch that contains the software driver at <a href="http://support.oracle.com">http://support.oracle.com</a>.

For instructions on installing the latest SIF Package, refer to the *Oracle Dual Port EDR InfiniBand Adapter Product Notes*. This document is available at http://www.oracle.com/goto/dual\_port\_edr\_infiniband/docs.

2. Verify that these packages are installed on the server.

```
# pkg info -r sif
```

```
# pkg info network/open-fabrics
```

```
# pkg contents siftools
```

# pkginfo SUNWstc-infiniband-ofuv

#### **Related Information**

"Update the Firmware (Oracle Solaris)" on page 53

# Update the OS (Oracle Linux)

For the latest list of supported platforms and operating systems, refer to the *Oracle Dual Port EDR InfiniBand Adapter Product Notes* at http://www.oracle.com/goto/ dual\_port\_edr\_infiniband/docs.

These Linux versions are supported with UEK4:

- Oracle Linux 6.7 and newer
- Oracle Linux 7.1 and newer
- OVM 3.4.1

For the latest information on UEK4, refer to the Oracle Linux Release Notes for Unbreakable Enterprise Kernel Release 4 at https://docs.oracle.com/cd/E52668\_01/E69348/html/index.html.

- 1. Install and upgrade to the latest Oracle Linux.
  - a. For Oracle Linux 6, refer to the Oracle Linux Installation Guide for Release 6 at http://www.oracle.com/technetwork/server-storage/linux/documentation/ index.html.
  - b. For Oracle Linux 7, refer to Oracle Linux Installation Guide for Release 7 at http://www.oracle.com/technetwork/server-storage/linux/documentation/index. html.

#### 2. Install and upgrade to the latest UEK4 release.

Refer to the Oracle® Linux Release Notes for Unbreakable Enterprise Kernel Release 4 at http://www.oracle.com/technetwork/server-storage/linux/documentation/index.html.

#### Ensure that the correct IB stack (OFED stack) for UEK4 is installed.

Refer to Chapter 3.5 in https://docs.oracle.com/cd/E52668\_01/E69348/E69348.pdf or http://www.oracle.com/technetwork/server-storage/linux/documentation/index.html.

#### 4. Add the psif driver and libsif library.

For the latest driver version, refer to the *Oracle Dual Port EDR InfiniBand Adapter Product Notes* at http://www.oracle.com/goto/dual\_port\_edr\_infiniband/docs.

### **Related Information**

"Update the Firmware (Oracle Solaris)" on page 53

# Update the Firmware (Oracle Solaris)

To use this adapter with the Oracle Solaris OS, use the minimum supported firmware version. Refer to the *Oracle Dual Port EDR InfiniBand Adapter Product Notes* at http://www.oracle. com/goto/dual\_port\_edr\_infiniband/docs.

#### 1. Display the revision level of the adapter.

```
# fwflash -l
List of available devices:
Device[0] /devices/pci@340/pci@1/pci@0/pci@4/pciex108e,2088@0:devctl
Driver psif
Class [IB]
       GUID : System Image
                                              - 0010e07a982c0007
               Node Image
                                              - 0010e07ab4980004
                                                                  <======= Node
GUID
               Port 1
                                              - 0010e07ab4980005
               Port 2
                                              - 0010e07ab4980006
       Firmware Revision
                              EPSC Active
                                              : 0.065 Thu Jun 2 22:57:10 2016 <===== Firmware version
       Firmware Revision
                              Bootloader
                                              : 0.036 Wed Feb 10 22:01:34 2016
       Vendor Id
                                              : ORACLE
       HW Revision
                                              : 3
       Device Id
                                              : 2088
       Description
                                              : Titan Infiniband HCA
```

Look for the revision number that appears after the Firmware revision string. If more than one device is displayed, look for the Node Image GUID that matches the GUID displayed on the physical GUID label of the adapter being installed. See "Rear Panel" on page 14.

To display all firmware details, set the export SIF\_FW\_ALL\_SHOW=1 environment variable.

### 2. Select and download the approved firmware tool and firmware version from My Oracle Support at https://support.oracle.com/.

For the latest list of supported platforms and operating systems, and the latest software and firmware versions, refer to the *Oracle Dual Port EDR InfiniBand Adapter Product Notes*. This document is available at http://www.oracle.com/goto/dual port edr infiniband/docs.

### 3. Install the firmware.

# fwflash -f firmware-image-file -d device-path-of-IB-adapter

Sample output:

```
# fwflash -f titan-psif-epsc-0.064.bin -d /devices/pci@340/pci@1/pci@0/pci@4/pciex108e,2088@0:devctl
The current HCA firmware version is :0.065
Will be updated to HCA firmwarever of :0.064
About to update firmware on /devices/pci@340/pci@1/pci@0/pci@4/pciex108e,2088@0:devctl with file titan-
psif-epsc-0.064.bin.
Do you want to continue? (Y/N): y
fwflash: New firmware will be activated after you reboot
```

#

4. Reboot the server to enable the new firmware.

#### 5. Verify the firmware.

# fwflash -d device-path-of-IB-adapter -r firmware-image-file

### **Related Information**

"Update the OS (Oracle Solaris)" on page 51

# Update the Firmware (Oracle Linux)

To use this adapter with Oracle Linux, the minimum firmware version must be used. Refer to the Oracle Dual Port EDR InfiniBand Adapter Product Notes at http://www.oracle.com/goto/dual port edr infiniband/docs.

**1.** Display the *device-path* of the IB adapter, using device ID 2088.

# lspci | grep 2088
90:00.0 Infiniband controller: Oracle/SUN Device 2088 (rev 03)

#### 2. Determine the type of adapter.

- # lspci -v -d :2088| grep -i subsystem Subsystem: Oracle/SUN Device 6279 Subsystem: Oracle/SUN Device 6279
- 3. Select and download the firmware update tool and latest firmware from My Oracle Support at https://support.oracle.com/.

For the latest list of supported platforms and operating systems, and the latest software and firmware versions, refer to the *Oracle Dual Port EDR InfiniBand Adapter Product Notes*. This document is available at http://www.oracle.com/goto/dual\_port\_edr\_infiniband/docs.

#### 4. Install the firmware.

# pflash -d device-path -i firmware-image-file b[urn]

where pflash is the name of the firmware update tool.

where *device-path* is the path to flash device (in [domain:]<bus>:<slot>.<func> format ) obtained in Step 1.

For example, type:

```
# pflash -d 90:00.0 -i /lib/firmware/titan-psif-epsc-0.053.bin burn
Flash burn start
....
Flash burn end
```

- 5. Reboot the server.
- 6. Check if the IB adapter is up with the firmware version used.
  - # pflash -d dev-id q [uery]

### **Related Information**

• "Update the OS (Oracle Linux)" on page 52

56 Oracle Dual Port EDR InfiniBand Adapter User's Guide • September 2016

# Glossary

| A<br>adapter | Oracle Dual Port EDR InfiniBand Adapter from Oracle.                                                   |
|--------------|----------------------------------------------------------------------------------------------------|
| B<br>BDF     | Bus: Device: Function. Used to succinctly describe PCI and PCIe devices.                               |
| D            |                                                                                                    |
| DDR          | Dual Data Rate, 5.0 Gb/s line rate.                                                                    |
| DMA          | Direct memory access.                                                                                  |
| E            |                                                                                                    |
| EDR          | Enhanced Data Rate, 25.78125 Gb/s line rate.                                                           |
| EMI          | Electromagnetic interference. The interference caused by the magnetic fields of electronic components. |
| F            |                                                                                                    |
| FDR          | Fourteen Data Rate, 14.0625 Gb/s line rate.                                                            |
| G            |                                                                                                    |
| Gb           | Gigabyte.                                                                                              |

| GbE   | Gigabit Ethernet.                                                                                                    |
|-------|----------------------------------------------------------------------------------------------------|
| Gbps  | Gigabits per second.                                                                                                    |
| GT    | Gigabit transfer.                                                                                                    |
| GTps  | GTs-per-second.                                                                                                    |
| GUID  | Globally Unique Identifier.                                                                                                    |
|       |                                                                                                    |
| н     |                                                                                                    |
| НСА   | Host channel adapter. A server card that provides a node for IB network connection.                                                                                                    |
|       |                                                                                                    |
| 1     |                                                                                                    |
| ID.   |                                                                                                    |
| IB    | InfiniBand. A type of communications link for data flow between processors and I/O devices.<br>IB is used in high-performance computing, which features very high throughput and very low<br>latency. |
| IPoIB | Internet Protocol over IB.                                                                                                    |
|       |                                                                                                    |
| L     |                                                                                                    |
| LAN   | Local area network. Two or more devices connected to each other either physically or logically.                                                                                                    |
| LFM   | Linear feet per minute.                                                                                                    |
|       |                                                                                                    |
| м     |                                                                                                    |
| MAC   | Media access control. Enables the use of a unique address for each device on a network.                                                                                                    |
| MPO   | Multi-Fiber Push-On connector system for MT-compatible ferrules, push-pull design                                                                                                    |
|       |                                                                                                    |
|       |                                                                                                    |
| Ν     |                                                                                                    |
| NIC   | Network interface card. Connects clients and servers to a LAN, WAN, or VLAN.                                                                                                    |
|       |                                                                                                    |

58 Oracle Dual Port EDR InfiniBand Adapter User's Guide • September 2016

| Ρ              |                                                                                                    |
|----------------|----------------------------------------------------------------------------------------------------|
| PCI            | Peripheral Component Interconnect.                                                                             |
| PCIe           | PCI Express.                                                                                                   |
|                |                                                                                                    |
| Q              |                                                                                                    |
| QDR            | Quad Data Rate, 10.0 Gb/s line rate.                                                                           |
| QSFP           | Quad Small Form-factor Pluggable.                                                                              |
|                |                                                                                                    |
| R              |                                                                                                    |
| RDMA           | Remote Direct Memory Access.                                                                                   |
|                |                                                                                                    |
| S              |                                                                                                    |
| SDR            | Single Data Rate, 2.5 Gb/s line rate.                                                                          |
| SPI            | Serial peripheral interface. A type of flash memory.                                                           |
|                |                                                                                                    |
| т              |                                                                                                    |
| TX             | Generation. The automatic generation mechanism used by the Ethernet PAUSE frames.                              |
|                |                                                                                                    |
| v              |                                                                                                    |
| VID            | VLAN identifier. A 12-bit identifier in an Ethernet header.                                                    |
| VNIC           | Virtualized network interface card.                                                                            |
| PrizmMT<br>MPO | MPO cables which use clear plastic molded lenses to transmit laser light between fibers across small air gaps. |

60 Oracle Dual Port EDR InfiniBand Adapter User's Guide • September 2016

# Index

## Α

adapter front panel, 13 installation, 24 LEDs, 13 removal, 32

# С

cable PrizmMT installation, 29 PrizmMT MPO, 27 Standard MT, 27 cable cautions, 22 cleaning PrizmMT cables, 29 PrizmMT receptacles, 29 connector ferrule, 29

# Е

electrical specifications, 18 environmental specifications, 18 ESD precautions, 21 Ethernet over IB disable for Oracle IB Switch IS2-254 (Oracle Linux), 47 disable for Oracle IB Switch IS2-254 (Oracle Solaris), 40 disable for Oracle IB Switch IS2-46 (Oracle Linux), 47 disable for Oracle IB Switch IS2-46 (Oracle Solaris), 40 enable for Oracle IB Switch IS2-254 (Oracle Linux), 45 enable for Oracle IB Switch IS2-254 (Oracle Solaris), 39 enable for Oracle IB Switch IS2-46 (Oracle Linux), 45 enable for Oracle IB Switch IS2-46 (Oracle Solaris), 39

# F

firmware update tool, 54

# G

GUID for node, 14

# н

hardware and software requirements, 19 hardware components, 11

# I

IB Subnet Manager, 47 InfiniBand devices, 36 InfiniBand software, 36 installation task overview Oracle Linux, 10 Oracle Solaris, 9

# L

Linux software installation verification, 31, 47

### Ν

node GUID, 14

# 0

Oracle Linux IB overview, 43 support, 43 Oracle Solaris IB overview, 36 support, 36 Oracle Solaris 11 software installation verification, 31, 41 OS, updating Oracle Linux, 52 OS, updating Oracle Solaris, 51

# Ρ

PrizmMT cable cleaning, 29 PrizmMT cable installation, 29 PrizmMT cable removal, 33 PrizmMT MPO cable, 27

# S

shipping kit contents, 11 software installation firmware for Oracle Linux, 54 firmware for Oracle Solaris, 53 InfiniBand for Oracle Solaris, 53 Oracle Solaris, 31, 41 verification for Linux, 31, 47 verification for Oracle Solaris, 31, 41 specifications electrical, 18 environmental, 18 physical, 17 Standard MT cable, 27 Subnet Manager, 48

### U

updating Oracle Linux, 52

updating Oracle Solaris, 51

## V

verify IB connectivity (Oracle Linux), 47 verify IB connectivity (Oracle Solaris), 41 virtualization enable (Oracle Solaris), 37 VNIC driver (Oracle Linux), 45 VNICs, 39